## Téléchargement du style bibliographique pour EndNote<sup>®</sup> des Annales de Médecine Vétérinaire

Une fois que le fichier « AMV.ens » est téléchargé sur votre ordinateur, glissez-le dans le répertoire « Styles » du programme EndNote<sup>®</sup>.

- pour Windows : le répertoire est généralement situé dans Windows-C: \Program Files\EndNote\Styles
- pour MacOS : le répertoire est situé dans le dossier Applications\EndNote\Styles

## N'oubliez pas de retirer les codes EndNote<sup>®</sup>

Lors de la soumission d'un article, il est nécessaire de fournir une version de votre document dépourvu de liens vers votre bibliothèque EndNote et ce, afin d'éviter les problèmes de lisibilité. Pour ce faire :

- dans le document Word, cliquer sur l'onglet *Convert Citation and Bibliography* de la barre à outils EndNote, et ensuite sur *Convert to Plaint Text* (si vous travaillez avec un Mac, vous trouverez ce lien *Convert to Plaint Text* directement dans votre barre à outils Endnote);
- 2. un message vous avertira qu'un nouveau document sera créé. Cliquer sur OK ;
- 3. le nouveau document Word sans codes EndNote (*Without Field Codes*) s'ouvrira. Enregister-le sous un nouveau nom afin de conserver la version originale contenant les codes EndNote.